## WAAS:AppNavのトラブルシューティング

### 章:AppNavのトラブルシューティング

この記事では、AppNav展開のトラブルシューティング方法について説明します。

## 内容

- <u>1 AppNavのトラブルシューティング</u>
  - <u>○ 1.1 In-Path(インライン)代行受信</u>
  - <u>。1.2 オフパス(WCCP)代行受信</u>
    - → <u>1.2.1 ルータでのWCCP代行受信の設定と確認</u>
    - ◎ <u>1.2.2 追加情報</u>
  - <u>◦ 1.3 ネットワーク接続のトラブルシューティング</u>
    - 。<u>1.3.1 特定のトラフィックの通過</u>
    - <u>◦ 1.3.2 インラインANCの無効化</u>
    - <u>1.3.3 オフパスANCの無効化</u>
  - <u>1.4 AppNavクラスタのトラブルシューティング</u>
    - <u>1.4.1 AppNavアラーム</u>
    - <u>1.4.2 Central Managerモニタリング</u>
    - <u>1.4.3 クラスタとデバイスのステータスを監視するためのAppNav CLIコマンド</u>
    - <u>1.4.4 フロー分散統計情報を監視するためのAppNav CLIコマンド</u>

<u> ◦ 1.4.5 接続をデバッグするためのAppNav CLIコマンド</u>

- <u>◦ 1.4.6 接続トレース</u>
- <u> ∘ 1.4.7 AppNavデバッグログ</u>

◦ <u>1.5 AppNavパケットキャプチャ</u>

## AppNavのトラブルシューティング

Cisco WAAS AppNavは、WAN最適化のネットワーク統合を簡素化し、AppNavコントローラ (ANC)を使用してWAASノード(WN)間でトラフィックを分散し、強力なクラスとポリシーメカニ ズムを使用して最適化することで、インターセプティングスイッチやルータへの依存をを削減し ます。WAASノード(WN)を使用して、サイトやアプリケーションに基づいてトラフィックを最適 化できます。この記事では、AppNavのトラブルシューティング方法について説明します。

**注:**AppNav機能はWAASバージョン5.0.1で導入されました。このセクションは、以前のWAASバージョンには適用されません。

### In-Path (インライン)代行受信

インラインモードでは、ANCはネットワークトラフィックのパスに配置され、パケットを代行受 信してWNに配信します。

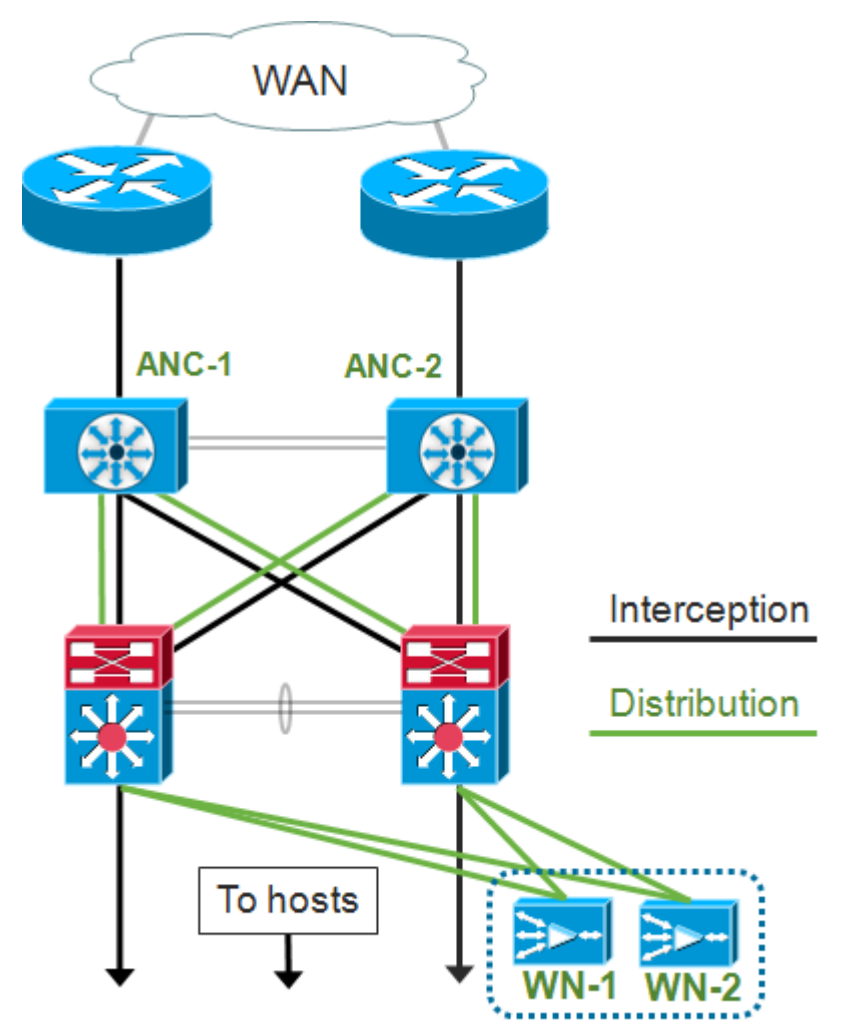

インライン展開のインターフェイス設定では、Cisco AppNavコントローラインターフェイスモジ ュール上の個別のインターフェイスに代行受信と配布のロールが割り当てられます。ブリッジグ ループインターフェイスは、インターセプションに必要で、2つ以上の物理インターフェイス、ポ ートチャネルインターフェイス、またはそれぞれが1つから構成されます。ブリッジグループイン ターフェイスは配線に失敗しません。つまり、デバイスの障害や電源の喪失の後にトラフィック

が機械的にブリッジングされないことが原因です。AppNavはクラスタリングを使用して、 AppNavコントローラインターフェイスモジュール、リンクパス、またはAppNavコントローライ ンターフェイスモジュールへの接続が失われたか、電源障害が発生した場合に高可用性を提供し ます。

**注**:ブリッジインターフェイスはブリッジプロトコルデータユニット(BPDU)パケットをブロック せず、ループを作成する冗長インターフェイスの場合、いずれかのインターフェイスがスパニン グツリープロトコルによってブロックされます。

インラインインターセプションのトラブルシューティングは、次の手順で行います。

- ネットワーク設計をチェックして、ANCの正しいインライン配置を確認します。必要に応じて、pingやtracerouteなどの基本的なツールや、レイヤ7ツールやアプリケーションを使用して、ネットワークトラフィックのパスが期待どおりに行われていることを確認します。 ANCの物理的なケーブル接続を確認します。
- ANCがインラインインターセプションモードに設定されていることを確認します。
- •ブリッジグループインターフェイスが正しく設定されていることを確認します。

最後の2つの手順は、Central Managerまたはコマンドラインで実行できます。ただし、Central Managerが推奨される方法であり、最初に説明します。

Central Managerで、[**Devices**] > [*AppNavController*]を選択して、[**Configure] > [Interception] >** [**Interception Configuration]を選択します**。[Interception Method]が[Inline]に設定されていることを 確認します。

同じウィンドウで、ブリッジインターフェイスが設定されていることを確認します。ブリッジイ ンターフェイスが必要な場合は、[ブリッジの作**成]をクリック**して作成します。ブリッジグループ には、最大2つのメンバーインターフェイスを割り当てることができます。VLAN Calculatorを使 用して、include操作またはexclude操作に基づいてVLANエントリを定義できます。ブリッジイン ターフェイスにIPアドレスが割り当てられていないことを確認します。

アラームパネルまたは**show alarm** execコマンドを使用して、デバイスでブリッジ関連のアラーム が発生しているかどうかを確認します。bridge\_downアラームは、ブリッジ内の1つ以上のメンバ ーインターフェイスがダウンしていることを示します。

CLIから、インライン操作を設定するには、次の手順を実行します。

1.代行受信方式をインラインに設定します。

wave# config
wave(config)# interception-method inline

2.ブリッジグループインターフェイスを作成します。

wave(config)# bridge 1 protocol interception

を選択します。(オプション)必要に応じて、インターセプトするVLANのリストを指定します 。

wave(config)# bridge 1 intercept vlan-id all

4.ブリッジグループインターフェイスに2つの論理/物理インターフェイスを追加します。

| <pre>wave(config)# interface GigabitEt wave(config-if)# bridge-group 1 wave(config-if)# exit wave(config)# interface GigabitEt wave(config-if)# bridge-group 1 wave(config-if)# exit</pre>                                       | hern<br>hern | et 1/0<br>et 1/1 |                     |     |         |             |
|----------------------------------------------------------------------------------------------------|--------------|------------------|---------------------|-----|---------|-------------|
| <b>show bridge</b> execコマンドを使用<br>ブリッジの統計情報を表示できま                                                                                                    | して           | 、ブリッジイン          | vターフェイスの動作:         | ステ  | ータスな    | を確認し、       |
| <pre>wave# show bridge 1 lsp: Link State Propagation flow sync: AppNav Controller is i Member Interfaces: GigabitEthernet 1/0 GigabitEthernet 1/1 Link state propagation: Enabled VLAN interception: intercept vlan-id all</pre> | n th         | e process of fl  | ow sync             | <<< | VLANs t | o intercept |
| Interception Statistics:                                                                                                    |              |                  |                     |     |         |             |
| Gi                                                                                                    | gabi         | tEthernet 1/0    | GigabitEthernet 1/1 |     |         |             |
| Operation State                                                                                                    | :            | Down             | Down(lsp)           | <<< | Down du | e to LSP    |
| Input Packets Forwarded/Bridged                                                                                                    | :            | 16188            | 7845                |     |         |             |
| Input Packets Redirected                                                                                                    | :            | 5068             | 0                   |     |         |             |
| Input Packets Punted                                                                                                    | :            | 1208             | 605                 |     |         |             |
| Input Packets Dropped                                                                                                    | :            | 0                | 0                   |     |         |             |
| Output Packets Forwarded/Bridged                                                                                                    | :            | 7843             | 21256               |     |         |             |
| Output Packets Injected                                                                                                    | :            | 301              | 301                 |     |         |             |
| Output Packets Dropped                                                                                                    | :            | 2                | 0                   |     |         |             |

上記の例では、Gig 1/0インターフェイスがダウンし、Gig 1/1インターフェイスもリンクステート 伝搬(LSP)によりダウンしています。 Down(flow sync)が表示されることもあります。これは、 ANCがクラスタに参加し、クラスタ内の他のANCとフロー情報を同期していることを意味します 。既存のフローが正しく分散されるように、すべてのANCが同期されるまで、インターセプショ ンパス(ブリッジインターフェイス)を約2分間閉じます。

出力の下部には、メンバーインターフェイスのトラフィック統計情報が表示されます。

#### オフパス(WCCP)代行受信

Output Packets Dropped

WCCPモードでは、WCCPルータは、パケットを代行受信し、オフパスにあるANCにリダイレク トするネットワークトラフィックのパスに配置されます。AppNavは、WAASアクセラレータ間の 代行処理、インテリジェントなフロー分散、および負荷の考慮事項を処理するため、ルータの WCCP設定は大幅に簡素化されます。

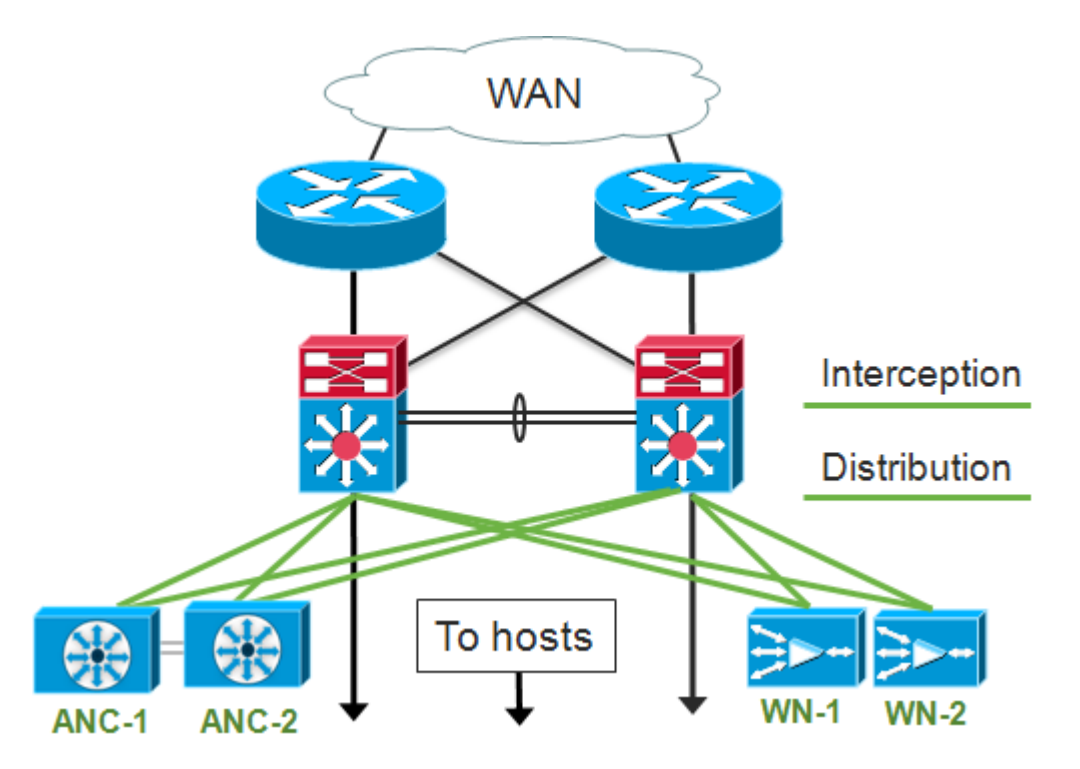

オフパス展開のインターフェイス設定では、代行受信と配布のロールがCisco AppNav Controllerインターフェイスモジュールで同じインターフェイスを共有できますが、これは必須で はありません。

オフパスインターセプションのトラブルシューティングは、次の手順で行います。

- WCCPルータが最適化されたホストとの間を行き来するトラフィックのパスにあることを確認するために、正しい配置を確認します。show runまたはshow wccpコマンドを使用して、これらがWCCP用に設定されているルータと同じであることを確認できます。必要に応じて、pingやtracerouteなどの基本的なツール、レイヤ7ツールやアプリケーションを使用して、最適化が必要なすべてのトラフィックがWCCPルータを通過することを確認します。
- Central Manager(推奨)またはCLIを使用して、WAAS ANCのWCCP設定を確認します。
- ・ルータCLIを使用して、リダイレクト側ルータのWCCP設定を確認します。

ANCのWCCP設定を確認するには、Central Managerで[**Devices**] > [*AppNavController*]を選択して、[**Configure**] > [Interception] > [Interception Configuration]を選択します。

- [Interception Method]が[WCCP]に設定されていることを確認します。
- [Enable WCCP Service]チェックボックスがオンになっていることを確認します。
- [Use Default Gateway as WCCP Router]チェックボックスがオンになっているか、WCCPル ータのIPアドレスが[WCCP Router]フィールドにリストされていることを確認します。
- ロードバランシングのマスクやリダイレクト方式などの他の設定が、導入に適切に設定されていることを確認します。

ルータのWCCPファームの一部であるANCのWCCP関連アラームを確認します。Central Managerで、画面下部の[Alarms]パネルをクリックするか、各デバイスで**show alarmコマンド**を 使用してアラームを表示します。必要に応じてANCまたはルータの設定を変更して、アラーム状 態を修正します。

CLIから、次の手順に従ってWCCP操作を設定します。

1.代行受信方式をwccpに設定します。

wave# config
wave(config)# interception-method wccp

2. WCCPルータリストを設定します。これには、WCCPファームに参加しているルータのIPアド レスが含まれます。

wave(config)# wccp router-list 1 10.10.10.21 10.10.10.22

3. WCCPサービスIDを設定します。AppNavでは1つのサービスIDが推奨されますが、2つのサービスIDがサポートされます。

wave(config)# wccp tcp-promiscuous 61

4.設定されたルータリストをWCCPサービスに関連付けます。

wave(config-wccp-service)# router-list-num 1

5. WCCP割り当て方式を設定します(ANCではマスク方式のみがサポートされます)。 dst-ipmaskまたはsrc-ip-maskオプションを指定しない場合、デフォルトの送信元IPマスクはfに設定さ れ、宛先IPマスクは0に設定されます。

wave(config-wccp-service)# assignment-method mask

6. WCCPリダイレクトメソッドを設定します(出力メソッドとリターンメソッドは、リダイレク トメソッドに一致するように自動的に設定され、ANCでは設定できません)。 L2(デフォルト )またはGREを選択できます。L2では、ANCがルータとのレイヤ2接続を持ち、ルータもレイヤ 2リダイレクション用に設定されている必要があります。

wave(config-wccp-service)# redirect-method gre

7. WCCPサービスを有効にします。

wave(config-wccp-service)# enable

show running-configコマンドを使用して、各ANCのWCCP代行受信を確認します。次の2つの例は、L2リダイレクトとGREリダイレクトの実行コンフィギュレーション出力を示しています。

Show running-config wccp(L2リダイレクト用):

Show running-config wccp(GRE用):

show wccp statusコマンドを使用して、各ANCのWCCPステータスを確認します。

| wave# show wccp routers       |                                              |
|-------------------------------|----------------------------------------------|
| WCCP Interception :           |                                              |
| Configured State : Enabled    | <<< Shows Disabled if WCCP is not configured |
| Operational State : Enabled   | <<< Shows Disabled if WCCP is not enabled    |
| Services Enabled on this WAE: |                                              |
| TCP Promiscuous 61            | <<< Shows NONE if no service groups are      |
| configured                    |                                              |

show wccp routersコマンドを使用して、WCCPファームのキープアライブメッセージに応答した ルータを確認します。

**show wccp clientsコマンド**を使用して、WCCPファーム内の他のANCと、それぞれが到達可能な ルータの各ANCのビューを確認します。

wave# show wccp clients Wide Area Engine List for Service: 61 Number of WAE's in the Cache farm: 2 <<< Number of ANCs in the farm IP address = 10.10.10.31 Lead WAE = NO Weight = 0 <<< Entry for each ANC in the farm Routers seeing this Wide Area Engine(2) 192.168.1.1 <<< List of routers seeing this ANC 192.168.1.2 IP address = 10.10.10.32 Lead WAE = YES Weight = 0 <<< YES indicates ANC is serving as the lead Routers seeing this Wide Area Engine(2) 192.168.1.1 <<< List of routers seeing this ANC

192.168.1.2

show statistics wccpコマンドを使用して、ファーム内のルータから各ANCがパケットを受信して いることを確認します。各ルータで送受信されたトラフィックの統計情報が表示されます。ファ ーム内のすべてのルータの累積統計情報が下部に表示されます。同様のコマンドは、show wccp

#### wave# sh statistics wccp

| WCCP Stats for Router             | : 10.10.10.21    |   |
|-----------------------------------|------------------|---|
| Packets Received from Router      | : 1101954        |   |
| Bytes Received from Router        | : 103682392      |   |
| Packets Transmitted to Router     | : 1751072        |   |
| Bytes Transmitted to Router       | : 2518114618     |   |
| Pass-thru Packets sent to Router  | : 0              |   |
| Pass-thru Bytes sent to Router    | : 0              |   |
| Redirect Packets sent to OE       | : 1101954        |   |
| Redirect Bytes sent to OE         | : 103682392      |   |
|                                   |                  |   |
| WCCP Stats for Router             | : 10.10.10.22    |   |
| Packets Received from Router      | : 75264          |   |
| Bytes Received from Router        | : 10732204       |   |
| Packets Transmitted to Router     | : 405193         |   |
| Bytes Transmitted to Router       | : 597227459      |   |
| Pass-thru Packets sent to Router  | : 0              |   |
| Pass-thru Bytes sent to Router    | : 0              |   |
| Redirect Packets sent to OE       | : 75264          |   |
| Redirect Bytes sent to OE         | : 10732204       |   |
|                                   |                  |   |
| Cummulative WCCP Stats:           |                  |   |
| Total Packets Received from all F | Routers : 117721 | 8 |
| Total Bytes Received from all Rou | uters : 11441459 | 6 |
|                                   |                  |   |

Total Packets Transmitted to all Routers : 2156265 Total Bytes Transmitted to all Routers : 3115342077 Total Pass-thru Packets sent to all Routers : 0 Total Pass-thru Bytes sent to all Routers : 0 Total Redirect Packets sent to OE : 1177218 Total Redirect Bytes sent to OE : 114414596

#### ルータでのWCCP代行受信の設定と確認

WCCPファームの各ルータでWCCP代行受信を設定するには、次の手順を実行します。

1. ip wccp routerコマンドを使用して、ルータのWCCPサービスを設定します。

Core-Router1 configure terminal
Core-Router1(config)# ip wccp 61

2.ルータのLANおよびWANインターフェイスでWCCP代行受信を設定します。ANCで1つのサー ビスIDを使用している場合は、両方のインターフェイスで同じサービスIDを設定できます。

```
Core-Router1(config)# interface GigabitEthernet0/0
Core-Router1(config-subif)# ip address 10.20.1.1 255.255.255.0
Core-Router1(config-subif)# ip wccp 61 redirect in
Core-Router1(config-subif)# ip router isis inline_wccp_pod
Core-Router1(config-subif)# exit
```

```
Core-Router1(config)# interface GigabitEthernet0/1
Core-Router1(config-subif)# ip address 10.19.1.1 255.255.255.0
Core-Router1(config-subif)# ip wccp 61 redirect in
Core-Router1(config-subif)# ip router isis inline_wccp_pod
```

```
Core-Router1(config-subif)# glbp 701 ip 10.19.1.254
Core-Router1(config-subif)# duplex auto
Core-Router1(config-subif)# speed auto
Core-Router1(config-subif)# media-type rj45
Core-Router1(config-subif)# exit
```

を選択します。(オプション)一般的なGRE出力を使用している場合は、トンネルインターフェ イスを設定します(ANC WCCPリダイレクト方式にGREを選択した場合のみ)。

Core-Router1(config)# interface Tunnel1 Core-Router1(config-subif)# ip address 192.168.1.1 255.255.255.0 Core-Router1(config-subif)# no ip redirects Core-Router1(config-subif)# tunnel source GigabitEthernet0/0.3702 Core-Router1(config-subif)# tunnel mode gre multipoint

show wccpコマンドを使用して、ファーム内の各ルータのWCCP設定を確認します。

| Core- | Router1      | sh ip wccp     | 61 detail |                    |          |     |                            |
|-------|--------------|----------------|-----------|--------------------|----------|-----|----------------------------|
| WCCP  | Client :     | information    | :         |                    | -        |     |                            |
|       | WCCP (       | Client ID:     | 1         | 0.10.10.3          | 1        | <<< | ANC IP address             |
|       | Proto        | col Version    | : 2       | 2.00               |          |     |                            |
|       | State        | :              | U         | Jsable             |          |     | _                          |
|       | Redirection: |                | G         | RE                 |          | <<< | Negotiated WCCP parameters |
|       | Packet       | t Return:      | G         | BRE                |          | <<< |                            |
|       | Assig        | nment:         | M         | IASK               |          | <<< |                            |
|       | Conne        | ct Time:       | 0         | 0:31:27            |          |     |                            |
|       | Redire       | ected Packet   | ts:       |                    |          |     |                            |
|       | Pro          | cess:          | 0         | )                  |          |     |                            |
|       | CEF          | :              | 0         | )                  |          |     |                            |
|       | GRE B        | ypassed Pacl   | kets:     |                    |          |     |                            |
|       | Pro          | cess:          | 0         | )                  |          |     |                            |
|       | CEF          | :              | 0         | )                  |          |     |                            |
|       | Mask A       | Allotment:     | 1         | .6 of 16 (         | 100.00%) |     |                            |
|       | Assig        | ned masks/va   | alues: 1  | /16                |          |     |                            |
|       | Mask         | SrcAddr        | DstAddr   | SrcPort            | DstPort  |     |                            |
|       | 0000:        | <br>0x0000000F | 0x0000000 | 00 0x0000          | 0x0000   | <<< | Configured mask            |
|       | Value        | SrcAddr        | DstAddr   | SrcPort            | DstPort  |     |                            |
|       | 0000:        | 0x00000000     | 0x0000000 | 00 0x0000          | 0x0000   | <<< | Mask assignments           |
|       | 0001:        | 0x0000001      | 0x0000000 | 0000x0 00          | 0x0000   |     | -                          |
|       | 0002:        | 0x0000002      | 0x0000000 | 0000x0 00          | 0x0000   |     |                            |
|       | 0003:        | 0x0000003      | 0x0000000 | 0000x0 00          | 0x0000   |     |                            |
|       | 0004:        | 0x0000004      | 0x0000000 | 0000x0 00          | 0x0000   |     |                            |
|       | 0005:        | 0x00000005     | 0x0000000 | 0000x0000          | 0x0000   |     |                            |
|       | 0006:        | 0x0000006      | 0x0000000 | 0000x0000          | 0x0000   |     |                            |
|       | 0007:        | 0x00000007     | 0x0000000 | 0000x0000          | 0x0000   |     |                            |
|       | 0008:        | 0x0000008      | 0x0000000 | 0000x0000          | 0x0000   |     |                            |
|       | 0009:        | 0x00000009     | 0x0000000 | 0000x0000          | 0x0000   |     |                            |
|       | 0010:        | 0x0000000A     | 0x0000000 | 0000x0000          | 0x0000   |     |                            |
|       | 0011:        | 0x0000000B     | 0x0000000 | 0000x0000          | 0x0000   |     |                            |
|       | 0012:        | 0x0000000C     | 0x0000000 | 0 0x0000           | 0x0000   |     |                            |
|       | 0013:        |                | 0x0000000 | 0 0x0000           | 0x0000   |     |                            |
|       | 0014:        | 0x0000000      | 0x0000000 | 0 0x0000           | 0x0000   |     |                            |
|       | 0015:        | 0x0000000F     | 0x0000000 | $0.0 \times 0.000$ | 0x0000   |     |                            |

#### 追加情報

詳細については、次のドキュメントを参照してください。

- <u>Cisco Catalyst 6500とのWCCPネットワーク統合:導入を成功させるためのベストプラクティスの推奨事項</u>
- <u>Cisco Wide Area Application Services(WAAS)Web Cache Communication Protocol</u> <u>Redirection:Ciscoルータプラットフォームのサポート</u>
- Cisco Wide Area Application Services構成ガイドからルータの高度なWCCP機能を設定する
- WAEでのWCCPの設定(『Cisco Wide Area Application Services Configuration Guide』)

#### ネットワーク接続のトラブルシューティング

WAASのトラブルシューティングを行う際には、ネットワークがWAASを無効にしているときの 動作を判断することが役立つ場合があります。これは、トラフィックの最適化に失敗するだけで なく、トラフィックの通過に失敗する場合に役立ちます。このような場合、問題がWAASに関連 していないことが判明する可能性があります。トラフィックが通過している場合でも、この技術 は、トラブルシューティングが必要なWAASデバイスを判別するのに役立ちます。

レイヤ3接続をテストする前に、AppNavコントローラインターフェイスモジュールが適切なスイ ッチポートに接続されていることを確認します。接続されたスイッチでCisco Discovery Protocol(CDP)がサポートされており、Cisco Discovery Protocol(CDP)が有効になっている場合は 、**show cdp neighbors detailコマンドを実行して、ネットワークスイッチへの正しい接続を確認**し ます。

WAASの無効化は、すべてのケースで適用できるとは限りません。一部のトラフィックが最適化 されていて、一部のトラフィックが最適化されていない場合、WAASを無効にすることは許容で きない可能性があり、これにより、正常に最適化されているトラフィックが中断されます。この ような場合、代行受信ACLまたはAppNavポリシーを使用して、問題が発生している特定のタイプ のトラフィックを通過させることができます。詳細については、「特定のトラフィックを <u>通過す</u> る」の項を参照してください。

WAASを無効にするには、オフパスモードとは異なる手順をインラインモードで実行します。

- インラインモードでは、インターセプションブリッジをパススルー状態にする必要があります。詳細については、「インラインANCの無効化」の項を参照してください。
- オフパスモードでは、WCCPプロトコルを無効にする必要があります。詳細については、「 オフパスANCの無効化」の項を参照してください。

AppNav環境では、ANCだけを無効にする必要があります。WNは代行受信に参加しないため、無 効にする必要はありません。

WAASが無効になったら、標準的な方法を使用してネットワーク接続を確認します。

- pingやtracerouteなどのツールを使用して、レイヤ3接続を確認します。
- •アプリケーションの動作をチェックして、上位層の接続を判別する
- ネットワークでWAASが有効になっていたのと同じ接続の問題が発生している場合、問題はおそらくWAASに関係していない可能性があります。
- ネットワークがWAASが無効な状態で正常に動作しているが、WAASが有効になっている状態で接続に問題がある場合は、おそらく1つ以上のWAASデバイスに注意が必要です。次のステップでは、問題を特定のWAASデバイスに切り分けます。
- ネットワークでWAASが有効な状態と無効な状態の間に接続できるが、最適化が行われていない場合、おそらく1つ以上のWAASデバイスに注意が必要です。次のステップでは、問題を

特定のWAASデバイスに切り分けます。

WAASを有効にしてネットワークの動作を確認するには、次の手順を実行します。

1. WAAS ANCでWAAS機能を再度有効にし、必要に応じてWCCPルータを有効にします。

2. WAASに関連する問題があると判断した場合は、各AppNavクラスタまたはANCを個別に有効 にして、問題が発生する潜在的な原因として切り分けます。

3.各ANCが有効になっているので、前の手順と同じ基本的なネットワーク接続テストを実行し、 この特定のANCが正常に動作しているかどうかに注意してください。この段階では、個々の WNに関心を持たないでください。この段階の目標は、どのクラスタと、どの特定のANCで望ま しい動作または望ましくない動作が発生しているかを判断することです。

4.各ANCが有効でテストされているため、再度無効にして、次のANCを有効にします。各ANCを 有効にしてテストすると、トラブルシューティングを進める必要があるANCを判別できます。

このトラブルシューティング手法は、WAASの設定が最適化に失敗するだけでなく、通常のネッ トワーク接続の問題を引き起こす場合にも最も適しています。

#### 特定のトラフィックの通過

特定のトラフィックをパススルーするには、インターセプションACLを使用するか、パススルー 用にAppNavポリシーを設定します。

特定のトラフィックの通過を拒否し、その他すべてを許可するACLを作成します。この例では、HTTPトラフィック(宛先ポート80)をパススルーします。ANC代行受信アクセスリストを定義されたACLに設定します。ポート80宛ての接続は通過します。show statistics pass-through type appnavコマンドを使用すると、PTインターセプトACLカウンタが増加していることを確認して、パススルーが発生していることを確認できます。

anc# config anc(config)# ip access-list extended pt\_http anc(config-ext-nacl)# deny tcp any any eq 80 anc(config-ext-nacl)# permit ip any any anc(config-ext-nacl)# exit anc(config)# interception appnav-controller access-list pt\_http

特定のクラスに一致するトラフィックを通過するようにANCポリシーを設定します。

class-map type appnav HTTP match tcp dest port 80

policy-map type appnav my\_policy

.

•

class HTTP

pass-through

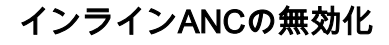

インラインANCをパススルー状態にして無効にする方法は複数あります。

- 代行受信ブリッジVLANリストを[none]に設定します。Central ManagerでANCデバイスを選択し、[Configure] > [Interception] > [Interception Configuration] の順に選択します。ブリッジ インタフェースを選択し、タスクバーの編集アイコンをクリックします。[VLANs]フィールド の値を[none]に設定します。
- ANCを含むサービスコンテキストを無効にします。Central Managerでクラスタを選択し、 [AppNav Controllers]タブをクリックしてANCを選択し、[Disable taskbar]アイコンをクリックします。
- 「すべて拒否」基準を使用して代行受信ACLを適用します。この方法が推奨されます。(最初の2つの方法は、既存の最適化された接続を中断させます)。 ACLをdeny ALL基準で定義します。Central ManagerでANCデバイスを選択し、Configure > Interception > Interception Access Listの順に選択し、AppNav Controller Interception Access Listドロップダウンリストでdeny ALLアクセスリストを選択します。

CLIからACLによるインターセプションを無効にするには、次のコマンドを使用します。

anc# config anc(config)# ip access-list standard deny anc(config-std-nacl)# deny any anc(config-std-nacl)# exit anc(config)# interception appnav-controller access-list deny

ANCをパススルー状態にする:

- インターフェイスではなく、WAASインターセプションを無効にします。
- すべてのWAAS最適化を無効にします。
- すべてのトラフィックが影響を受けないようにします。

#### オフパスANCの無効化

オフパスモードで実行されているANCを無効にするには、ANCのWCCPプロトコルを無効にしま す。この操作は、ANCまたはリダイレクト側ルータ、あるいはその両方で実行できます。ANCで は、WCCPサービスを無効または削除したり、代行受信方式を削除したり、WCCPから別の方式 に変更したりできます。

WCCP代行受信を無効にするには、Central ManagerでANCデバイスを選択し、[設定(Configure)] > [代行受信(Interception)] > [代行受信**設定(Interception Configuration)]を選択します**。[WCCPサー ビスを有効にする(Enable WCCP Service)]チェックボックスをオフにするか、[設定の削除 (Remove Settings)]タスクバーアイコンをクリックして、WCCP代行受信設定を完全に削除しま す(失われます)。

CLIからWCCP代行受信を無効にするには、次のコマンドを使用します。

anc# config anc(config)# wccp tcp-promiscuous service-pair 61 anc(config-wccp-service)# no enable

場合によっては、同じルータからリダイレクトされたトラフィックを受信する複数のANCが存在 する場合があります。便宜上、ANCではなくルータでWCCPを無効にすることを選択できます。 利点は、1つのステップでWCCPファームから複数のANCを削除できることです。欠点は、 WAAS Central Managerからこれを実行できないことです。 ルータでWCCPを無効にするには、次の構文を使用します。

ルータでWCCPを再度有効にするには、次の構文を使用します。

RTR1(config)# ip wccp 61RTR1(config)# ip wccp 62<<< Only needed if you are using two WCCP service IDs</td>

各WCCPルータで、無効にするANCがWCCPクライアントとして表示されていないことを確認し ます。ルータでWCCPサービスが削除されると、次の出力が表示されます。

RTR1# **show ip wccp 61** The WCCP service specified is not active.

#### AppNavクラスタのトラブルシューティング

AppNavクラスタのトラブルシューティングには、次のツールを使用できます。

- <u>AppNavアラーム</u>
- <u>Central Managerモニタリング</u>
- クラスタとデバイスのステータスを監視するためのAppNav CLIコマンド
- フロー分散統計情報を監視するためのAppNav CLIコマンド
- •<u>接続トレース</u>
- <u>AppNavデバッグログ</u>

#### AppNavアラーム

Cluster Membership Manager(CMM)では、エラー状態により次のアラームが発生します。

- [Degraded Cluster (Critical)]:ANC間の部分的な可視性。ANCは新しい接続を通過します。
- コンバージェンス失敗(重大):ANCはANCとWNの安定したビューでのコンバージェンスに
   失敗しました。ANCは新しい接続を通過します。
- [ANC Join Failed (Critical)]:ANCは、クラスタがANC内で劣化する可能性があるため、既存の クラスタに参加できませんでした。
- [ANC混合ファーム(マイナー)(ANC Mixed Farm (Minor))]:クラスタ内のANCで実行されて いるクラスタプロトコルのバージョンは異なりますが、互換性があります。
- ANC到達不能(メジャー):設定されたANCに到達できません。
- WN Unreachable (Major):設定されたWNは到達不能です。このWNはトラフィックリダイレ クションには使用されません。
- [WN除外(メジャー)(WN Excluded (Major))]:設定されたWNは到達可能ですが、1つ以上の 他のANCがそれを認識できないため、除外されます。このWNは、トラフィックリダイレク ション(新しい接続)には使用されません。

Central Managerの[アラーム]パネルでアラームを表示するか、デバイスで**show alarms** EXECコ マンドを使用します。

**注**:CMMは、サービスコンテキストに関連付けられたAppNavクラスタへのANCとWNのグループ化を管理する内部AppNavコンポーネントです。

#### Central Managerモニタリング

Central Managerを使用して、AppNavクラスタの確認、監視、トラブルシューティングを行うこ とができます。Central Managerには、ネットワーク内のすべての登録済みWAASデバイスのグロ ーバルビューがあり、ほとんどのAppNavの問題を迅速に特定できます。

[Central Manager]メニューから、[AppNav Clusters] > [*cluster-name*]を選択します。クラスタホー ムウィンドウには、クラスタトポロジ(WCCPおよびゲートウェイルータを含む)、クラスタ全 体のステータス、デバイスステータス、デバイスグループのステータス、およびリンクステータ スが表示されます。

まず、クラスタ全体のステータスが動作可能であることを確認します。

この図に示すANCおよびWNアイコンは、同じデバイス上に存在するため、同じデバイス名を持っていることに注意してください。WANとしてトラフィックを最適化するANCでは、これらの2つの機能がトポロジ図に個別のアイコンとして表示されます。

デバイスが過去30秒以内に応答しなかった(デバイスがオフラインまたは到達不能の可能性がある)ため、Central Managerが現在の情報を持っていないデバイスには、オレンジ色の三角形の警告インジケータが表示されます。

デバイスアイコンにカーソルを合わせると、ANCまたはWNデバイスの詳細な360度ステータスビ ューが表示されます。最初のタブには、デバイスのアラームが表示されます。適切なクラスタ動 作を妨げているアラームを解決する必要があります。 各ANCでデバイスの代行受信方式を確認するには、[代行受信]タブをクリックします。 インターセプションがダウンしている場合、ステータスは次のように表示されます。

[クラスタ制御(Cluster Control)]タブをクリックして、このANCに表示されるクラスタ内の各デバイスのIPアドレスとステータスを確認します。クラスタ内の各ANCには、同じデバイスのリストが必要です。そうでない場合は、設定またはネットワークの問題を示します。

すべてのANCが互いに認識できない場合、クラスタは動作不能であり、クラスタがフローを同期 できないため、すべてのトラフィックが通過します。

すべてのANCが接続されているが、WNのビューが異なる場合、クラスタはデグレード状態になります。トラフィックは引き続き分散されますが、すべてのANCによって認識されるWNのみに 分散されます。

すべてのANCに表示されないWNは除外されます。

[Interfaces]タブをクリックして、ANCの物理インターフェイスと論理インターフェイスの状態を 確認します。

| 360° Network Device View |              |                                    |  |  |  |
|--------------------------|--------------|------------------------------------|--|--|--|
| SE-<br>2.18.2            | <b>M1-BR</b> | AppNav Controller, v5.0.0          |  |  |  |
| 💆 Alarms (5)             | Interception | n 🔆 Cluster Control 🏷 Interfaces » |  |  |  |
|                          |              | Show All                           |  |  |  |
| Name                     |              | State                              |  |  |  |
| GigabitEthernet 0/0      |              | Up                                 |  |  |  |
| GigabitEthernet 0/1      |              | Administratively UP utdown         |  |  |  |
| GigabitEthernet 1/0      |              | Administratively shutdown          |  |  |  |
| GigabitEthernet 1/1      |              | Administratively shutdown          |  |  |  |
| GigabitEthernet 1/2      |              | Up                                 |  |  |  |
| GigabitEthernet 1/3      |              | Administratively shutdown          |  |  |  |
| GigabitEthernet 1/4      |              | Administratively shutdown          |  |  |  |

クラスタ内の各WNの360度ビューを見て、[最適化]タブですべてのアクセラレータの緑のステー タスを確認します。アクセラレータの黄色のステータスは、アクセラレータが動作しているが、 新しい接続をサービスできないことを意味します。たとえば、過負荷状態になっている場合や、 ライセンスが削除されている場合などです。赤のステータスは、アクセラレータが実行されてい ないことを示します。アクセラレータが黄色または赤色の場合は、これらのアクセラレータを個 別にトラブルシューティングする必要があります。Enterpriseライセンスがない場合は、「 System license has been revoked」という説明が表示されます。[Admin] > [History] > [License Management device]ページで、Enterpriseライセンスをインストールします。

クラスタの分割は、クラスタ内のANC間の接続の問題によって発生します。Central Managerがす べてのANCと通信できる場合は、分割クラスタを検出できますが、一部のANCと通信できない場 合は、分割を検出できません。Central Managerが任意のデバイスとの接続を失い、デバイスが Central Managerでオフラインとして表示される場合、「Management status is offline」アラームが発生します。

データリンクがダウンしても管理接続を維持するには、管理インターフェイスをデータインター フェイスから分離するのが最適です。

スプリットクラスタでは、ANCの各サブクラスタは見えるWNGにフローを個別に分散しますが、 サブクラスタ間のフローは調整されていないため、リセット接続が発生し、クラスタ全体のパフ ォーマンスが低下します。

各ANCの[Cluster Control]タブで、1つ以上のANCに到達できないかどうかを確認します。「 Service controller is unreachable」アラームは、以前は相互に通信できる2つのANCが互いの間で 接続を失った場合に発生しますが、これはスプリットクラスタの唯一の原因ではなく、各ANCの [Cluster Control]タブを確認するのが最善です。

|                | 360° Network Device V | 0 # ×             |                  |                             |
|----------------|-----------------------|-------------------|------------------|-----------------------------|
| 1. This typic. | SE-I<br>2.18.2.       | <b>M1-BR</b><br>2 |                  | AppNav Controller, v5.0.0   |
| SE-M1-BR       | ÖAlarms (7)           | Interception      | Cluster Contro   | Interfaces »                |
|                | Device Type           | IP Address        | Liveliness State | Reason                      |
|                | AppNav Controller     | 2.19.2.5          | DEAD             | Device is Unreachable. Chec |
|                | AppNav Controller     | 2.18.2.2          | ALIVE            |                             |
|                | WAAS Node             | 2.19.2.5          | DEAD             | Device is Unreachable. Chec |
|                | WAAS Node             | 2.18.2.2          | ALIVE            |                             |
| - Cm-se-1      |                       |                   |                  |                             |

ANCのステータスがグレーのライトになっている場合は、無効になっている可能性があります。 トポロジダイアグラムの下にある[AppNav Controllers]タブをクリックして、すべてのANCが有効 になっていることを確認します。ANCが有効になっていない場合は、[有効]状態は[いいえ]です。 [タスクバーを有効にする]アイコンをクリック**してANCを有効**にすることができます。

緑色のステータスライト以外の何らかのANCのAppNavポリシーを確認します。デバイスのステ ータスライトにカーソルを合わせると、ツールチップにステータスまたは問題(検出された場合 )が表示されます。

定義されたポリシーを確認するには、Central Managerメニューから[**Configure] > [AppNav Policies]を選択**し、[**Manage**]ボタンを**クリック**します。

通常、クラスタ内のすべてのANCに割り当てられる1つのポリシーが必要です。デフォルトのポ リシー名はappnav\_defaultです。ポリシーの横にあるオプションボタンを選択し、[タスクバーの 編**集]アイコン**をクリックします。[AppNavポリシー(AppNav Policy)]ペインには、選択したポリシ ーが適用されるANCが表示されます。すべてのANCにチェックマークが付いていない場合は、チ ェックマークが付いていない各ANCの横にあるチェックボックスをクリックして、ポリシーを割 り当てます。[OK]をク**リック**して、変更を保存します。

ポリシーの割り当てを確認した後、表示されたままの[AppNav Policies]ページでポリシールール を確認できます。任意のポリシー規則を選択し、[タスクバ**ーの編**集]アイコンをクリックして定義 を変更します。

1つ以上のポリシーが過負荷の場合、ANCのステータスが黄色または赤色になる場合があります 。360度デバイスビューの[Overload Policies]タブをチェックして、過負荷になっている監視対象 ポリシーのリストを確認します。

| dauur    | 360° Network Device | <b>1</b> 0        |                    |                                                                                                    |  |
|----------|---------------------|-------------------|--------------------|----------------------------------------------------------------------------------------------------|--|
|          | SE-<br>2.18.2       | M1-BR<br>2.2      |                    | AppNav Controller, v5.0                                                                                                    |  |
| SE-M1-BR | (6) MInterceptio    | on <u></u> Overlo | baded Policies (7) | Sector Control Sector Sector S |  |
|          | Policy Map          | Class Map         | Distribute To      | Monitor Load                                                                                                    |  |
|          | waas_app_default    | MAPI              |                    | MAPI Accelerator                                                                                                    |  |
|          | waas_app_default    | HTTPS             |                    | SSL Accelerator                                                                                                    |  |
|          | waas_app_default    | HTTP              |                    | HTTP Accelerator                                                                                                    |  |
|          | waas_app_default    | CIFS              |                    | CIFS Accelerator                                                                                                    |  |
|          | waas_app_default    | epmap             |                    | MS PortMapper                                                                                                    |  |
|          | waas_app_default    | NFS               |                    | NFS Accelerator                                                                                                    |  |
|          | waas_app_default    | RTSP              |                    | Video Accelerator                                                                                                    |  |

ANCがクラスタに参加している場合は、黄色のステータスライトと参加ステータスが表示されます。

360度のデバイスビューの[代行受信]タブには、結合状態が原因で代行受信パスがダウンしている ことが示されます。代行受信は、ANCが他のANCとフローテーブルを同期し、トラフィックを受 け入れる準備が整うまで停止されます。通常、このプロセスには2分を超える時間はかかりません 。 クラスタからANCを削除しても、トポロジ図に数分間表示され、[クラスタ制御(Cluster Control)]タブに表示され、すべてのANCが新しいクラスタトポロジに同意するまで表示されます 。この状態では、新しいフローは受信されません。

#### クラスタとデバイスのステータスを監視するためのAppNav CLIコマンド

ANCでのトラブルシューティングには、次のようなCLIコマンドが役立ちます。

- show run service-insertion
- show service-insertion service-context
- show service-insertion appnav-controller-group
- · show service-insertion service-node-group all
- show service-insertion appnav-controller ip-address
- show service-insertion service-node [ip-address]
- show service-insertion service-node-group group-name

- show run service-insertion
- show service-insertion service-node

# ANCでshow service-insertion service-contextコマンドを使用すると、サービスコンテキストのステータスとクラスタ内のデバイスの安定した表示を確認できます。

| ANC# show service-in | nsertion service- | context                   |                     |
|----------------------|-------------------|---------------------------|---------------------|
| Service Context      |                   | : test                    |                     |
| Service Policy       |                   | : appnav_default          | <<< Active AppNav   |
| policy               |                   |                           |                     |
| Cluster protocol ICI | IMP version       | : 1.1                     |                     |
| Cluster protocol DMM | ? version         | : 1.1                     |                     |
| Time Service Context | z was enabled     | : Wed Jul 11 02:05:23 203 | 12                  |
| Current FSM state    |                   | : Operational             | <<< Service context |
| status               |                   |                           |                     |
| Time FSM entered cur | rrent state       | : Wed Jul 11 02:05:55 202 | 12                  |
| Last FSM state       |                   | : Converging              |                     |
| Time FSM entered las | st state          | : Wed Jul 11 02:05:45 203 | 12                  |
| Joining state        |                   | : Not Configured          |                     |
| Time joining state e | entered           | : Wed Jul 11 02:05:23 203 | 12                  |
| Cluster Operational  | State             | : Operational             | <<< Status of this  |
| ANC                  |                   |                           |                     |
| Interception Readine | ess State         | : Ready                   |                     |
| Device Interception  | State             | : Not Shutdown            | <<< Interception is |
| not shut down by CMM | 4                 |                           |                     |
| Stable AC View:      |                   |                           | <<< Stable view of  |
| converged ANCs       |                   |                           |                     |
| 10.1.1.1             | 10.1.1.2          |                           |                     |
| Stable SN View:      |                   |                           | <<< Stable view of  |
| converged WNs        |                   |                           |                     |
| 10.1.1.1             | 10.1.1.2          |                           |                     |
| Current AC View:     |                   |                           |                     |
| 10.1.1.1             | 10.1.1.2          |                           |                     |
| Current SN View:     |                   |                           |                     |
| 10.1.1.1             | 10.1.1.2          | 10.1.1.3                  |                     |

[Device Interception State]フィールド(上記)に[Shutdown]と表示されている場合は、この ANCがトラフィックフローを受信する準備ができていないため、CMMがシャットダウン済みであ ることを意味します。たとえば、ANCはまだ参加プロセスにあり、クラスタのフローがまだ同期 されていない可能性があります。

[安定表示(Stable View)]フィールド(上記)には、クラスタの最後の統合ビューで、このANCデ バイスによって表示されるANCおよびWNのIPアドレスがリストされます。これは、ディストリ ビューション操作に使用されるビューです。[Current View]フィールドには、このANCによってア ドバタイズされたデバイスがハートビートメッセージにリストされます。

ANCで**show service-insertion appnav-controller-groupコマンドを使用**すると、ANCグループ内の 各ANCのステータスを確認できます。

ANC# show service-insertion appnav-controller-group All AppNav Controller Groups in Service Context Service Context : test Service Context configured state : Enabled

AppNav Controller Group : scg Member AppNav Controller count : 2 Members: 10.1.1.1 10.1.1.2 AppNav Controller : 10.1.1.1 AppNav Controller ID : 1 Current status of AppNav Controller : Alive <<< Status of this ANC Time current status was reached : Wed Jul 11 02:05:23 2012 Joining status of AppNav Controller : Joined <<< Joining means ANC is still joining Secondary IP address : 10.1.1.1 <<< Source IP used in cluster protocol packets : 1.1 Cluster protocol ICIMP version Cluster protocol Incarnation Number : 2 Cluster protocol Last Sent Sequence Number : 0 Cluster protocol Last Received Sequence Number: 0 Current AC View of AppNav Controller: <<< ANC and WN devices advertised by this ANC 10.1.1.1 10.1.1.2 Current SN View of AppNav Controller: 10.1.1.1 10.1.1.2 AppNav Controller this is the local ANC AppNav Controller ID : 1 Current status of AppNav Controller : Alive : Wed Jul 11 02:05:23 2012 Time current status was reached Joining status of AppNav Controller : Joined Secondary IP address : 10.1.1.2 : 1.1 Cluster protocol ICIMP version Cluster protocol Incarnation Number : 2 Cluster protocol Last Sent Sequence Number : 0 Cluster protocol Last Received Sequence Number: 0 Current AC View of AppNav Controller: <<< ANC and WN devices advertised by this ANC 10.1.1.1 10.1.1.2 Current SN View of AppNav Controller: 10.1.1.1 10.1.1.2 10.1.1.3

ANCのステータスと参加ステータスのリストについては、『*Cisco Wide Area Application Servicesコマンドレファレンス*』の**show service-insertionコマンドを参照してください**。

ANCで**show service-insertion service-nodeコマンドを使用**すると、クラスタ内の特定のWNのス テータスを確認できます。

| ANC# show service-insertion service-node 10.1.2 | 1.2                     |
|-------------------------------------------------|-------------------------|
| Service Node:                                   | 20.1.1.2                |
| Service Node belongs to SNG                     | sng2                    |
| Service Context                                 | test                    |
| Service Context configured state                | Enabled                 |
| Service Node ID                                 | - 1                     |
| Current status of Service Node                  | Alive <                 |
| Time current status was reached                 | Sun May 6 11:58:11 2011 |
| Cluster protocol DMP version                    | 1.1                     |
| Cluster protocol incarnation number             | : 1                     |
| Cluster protocol last sent sequence number      | 1692060441              |
| Cluster protocol last received sequence number  | 1441393061              |

AO state

| AO             | State  | For            |                       |
|----------------|--------|----------------|-----------------------|
|                |        |                |                       |
| tfo            | GREEN  | 3d 22h 11m 17s | <<< Overall/TFO state |
| reported by WN |        |                |                       |
| epm            | GREEN  | 3d 22h 11m 17s | <<< AO states         |
| reported by WN |        |                |                       |
| cifs           | GREEN  | 3d 22h 11m 17s |                       |
| mapi           | GREEN  | 3d 22h 11m 17s |                       |
| http           | RED    | 3d 22h 14m 3s  |                       |
| video          | RED    | 11d 2h 2m 54s  |                       |
| nfs            | GREEN  | 3d 22h 11m 17s |                       |
| ssl            | YELLOW | 3d 22h 11m 17s |                       |
| ica            | GREEN  | 3d 22h 11m 17s |                       |

### ANCで**show service-insertion service-node-groupコマンドを使用**すると、クラスタ内の特定の WNGのステータスを確認できます。

| ANC# show service | -insertion servic  | e-node-grou | p s | sng2       |          |      |     |    |        |
|-------------------|--------------------|-------------|-----|------------|----------|------|-----|----|--------|
| Service Node Grou | ip name : sng2     |             |     |            |          |      |     |    |        |
| Service Context   | : scxt             | :1          |     |            |          |      |     |    |        |
| Member Ser        | vice Node count    | : 1         |     |            |          |      |     |    |        |
| Members:          |                    |             |     |            |          |      |     |    |        |
| 10.1.1.1          | 10.1.1.2           |             |     |            |          |      |     |    |        |
| Service Node:     |                    |             | :   | 10.1.1.1   |          |      |     |    |        |
| Service Node belo | ongs to SNG        |             | :   | sng2       |          |      |     |    |        |
| Current status of | Service Node       |             | :   | Excluded   |          |      | <<< | WN | status |
| Time current stat | us was reached     |             | :   | Sun Nov 6  | 11:58:11 | 2011 |     |    |        |
| Cluster protocol  | DMP version        |             | :   | 1.1        |          |      |     |    |        |
| Cluster protocol  | incarnation number | er          | :   | 1          |          |      |     |    |        |
| Cluster protocol  | last sent sequence | e number    | :   | 1692061851 |          |      |     |    |        |
| Cluster protocol  | last received seq  | uence numbe | r:  | 1441394001 |          |      |     |    |        |
| AO state          |                    |             |     |            |          |      |     |    |        |
| A0                | State              | For         |     |            |          |      |     |    |        |
|                   |                    |             |     |            |          |      |     |    |        |
| tfo               | GREEN              | 3d 22h 12m  | 52s | 5          |          |      |     |    |        |
| epm               | GREEN              | 3d 22h 12m  | 52s | 5          |          |      |     |    |        |
| cifs              | GREEN              | 3d 22h 12m  | 52s | 5          |          |      |     |    |        |
| mapi              | GREEN              | 3d 22h 12m  | 52s | 5          |          |      |     |    |        |
| http              | RED                | 3d 22h 15m  | 385 | 3          |          |      |     |    |        |
| video             | RED                | 11d 2h 4m 2 | 9s  |            |          |      |     |    |        |
| nfs               | GREEN              | 3d 22h 12m  | 52  | 3          |          |      |     |    |        |
| ssl               | YELLOW             | 3d 22h 12m  | 52  | 3          |          |      |     |    |        |
| ica               | GREEN              | 3d 22h 12m  | 52: | 5          |          |      |     |    |        |
| Service Node:     |                    |             | :   | 10.1.1.2   |          |      |     |    |        |
| Service Node belo | ongs to WNG        |             | :   | sng2       |          |      |     |    |        |
| Current status of | Service Node       |             | :   | Alive      |          |      | <<< | WN | status |
| Time current stat | us was reached     |             | :   | Sun Nov 6  | 11:58:11 | 2011 |     |    |        |
| Cluster protocol  | DMP version        |             | :   | 1.1        |          |      |     |    |        |
| Cluster protocol  | incarnation number | er          | :   | 1          |          |      |     |    |        |
| Cluster protocol  | last sent sequence | e number    | :   | 1692061851 |          |      |     |    |        |
| Cluster protocol  | last received seq  | uence numbe | r:  | 1441394001 |          |      |     |    |        |

\_\_\_\_\_

| AO                      | State     | For            |
|-------------------------|-----------|----------------|
|                         |           |                |
| tfo                     | GREEN     | 3d 22h 12m 52s |
| epm                     | GREEN     | 3d 22h 12m 52s |
| cifs                    | GREEN     | 3d 22h 12m 52s |
| mapi                    | GREEN     | 3d 22h 12m 52s |
| http                    | RED       | 3d 22h 15m 38s |
| video                   | RED       | 11d 2h 4m 29s  |
| nfs                     | GREEN     | 3d 22h 12m 52s |
| ssl                     | YELLOW    | 3d 22h 12m 52s |
| ica                     | GREEN     | 3d 22h 12m 52s |
| SNG Availability<br>WNG | per AO    |                |
| AO                      | Available | Since          |

| tfo   | Yes | 3d 22h 12m 52s |
|-------|-----|----------------|
| epm   | Yes | 3d 22h 12m 52s |
| cifs  | Yes | 3d 22h 12m 52s |
| mapi  | Yes | 3d 22h 12m 52s |
| http  | No  | 3d 22h 15m 38s |
| video | No  | 11d 2h 4m 29s  |
| nfs   | Yes | 3d 22h 12m 52s |
| ssl   | No  | 11d 2h 4m 29s  |
| ica   | Yes | 3d 22h 12m 52s |

<<< AO status for entire

上の例の最初のWNのステータスは[Excluded]です。これは、WNがANCに表示されますが、1つ 以上の他のANCが表示できないため、クラスタから除外されることを意味します。

AOごとのSNG可用性の表は、各AOが新しい接続をサービスできるかどうかを示しています。 AOは、WNGの少なくとも1つのWNがAOの緑色のステータスを持つ場合に使用できます。

WNで**show service-insertion service-nodeコマンドを使用**すると、WNのステータスを確認できます。

| WAE# show servic | e-inserti | on servi | ce-node    |             |        |                 |                        |
|------------------|-----------|----------|------------|-------------|--------|-----------------|------------------------|
| Cluster protocol | DMP vers  | ion      | : 1.1      |             |        |                 |                        |
| Service started  | at        |          | : Wed Jul  | 11 02:05:49 | 5 2012 |                 |                        |
| Current FSM stat | e         |          | : Operatic | onal        |        | <<< WI          | N is responding to     |
| health probes    |           |          |            |             |        |                 |                        |
| Time FSM entered | current   | state    | : Wed Jul  | 11 02:05:49 | 5 2012 |                 |                        |
| Last FSM state   |           |          | : Admin Di | sabled      |        |                 |                        |
| Time FSM entered | last sta  | te       | : Mon Jul  | 2 17:19:15  | 5 2012 |                 |                        |
| Shutdown max wai | t time:   |          |            |             |        |                 |                        |
| C                | onfigured |          | : 120      |             |        |                 |                        |
| 0                | perationa | 1        | : 120      |             |        |                 |                        |
| Last 8 AppNav Co | ntrollers |          |            |             |        |                 |                        |
| AC IP            | My IP     | -        | DMP Versi  | on Incarna  | ation  | Sequence        | Tim                    |
| e Last Heard     |           |          |            |             |        |                 |                        |
|                  |           |          |            |             |        |                 |                        |
|                  |           |          |            |             |        |                 |                        |
| Reported state   |           |          |            |             |        | <<< <b>TF</b> O | and AO reported states |
| Accl             | State     | For      | R          | leason      |        |                 |                        |
|                  |           |          | -          |             |        |                 |                        |

```
TFO (System)
               GREEN
                        43d 7h 45m 8s
               GREEN 43d 7h 44m 40s
EPM
CIFS
               GREEN 43d 7h 44m 41s
               GREEN 43d 7h 44m 43s
MAPI
HTTP
               GREEN
                      43d 7h 44m 45s
                      43d 7h 44m 41s
               GREEN
VIDEO
NFS
               GREEN
                        43d 7h 44m 44s
                        43d 7h 44m 21s
SSL
               RED
                       43d 7h 44m 40s
TCA
               GREEN
Monitored state of Accelerators
                                                              <<< TFO and AO actual states
 ------
TFO (System)
      Current State: GREEN
      Time in current state: 43d 7h 45m 8s
EPM
      Current State: GREEN
      Time in current state: 43d 7h 44m 40s
CIES
      Current State: GREEN
      Time in current state: 43d 7h 44m 41s
MAPI
      Current State: GREEN
      Time in current state: 43d 7h 44m 43s
HTTP
      Current State: GREEN
      Time in current state: 43d 7h 44m 45s
VIDEO
      Current State: GREEN
      Time in current state: 43d 7h 44m 41s
NFS
      Current State: GREEN
      Time in current state: 43d 7h 44m 44s
SSL
      Current State: RED
      Time in current state: 43d 7h 44m 21s
      Reason:
      AO is not configured
ICA
      Current State: GREEN
      Time in current state: 43d 7h 44m 40s
```

アクセラレータのモニタ状態は実際の状態ですが、報告される状態はシステム状態またはアクセ ラレータ状態の低さであるため異なる場合があります。

WNでの最適化のトラブルシューティングの詳細は、「最適化のトラブルシューティング」およ び「アプリケーシ<u>ョンアクセラレーションのトラブルシューティング」の記事を参照して</u>くださ い。

#### フロー分散統計情報を監視するためのAppNav CLIコマンド

ANCのポリシーとフロー分散のトラブルシューティングには、次のCLIコマンドが役立ちます。

- show policy-map type appnav policymap-name:ポリシーマップ内の各クラスのポリシール ールとヒットカウントを表示します。
- show class-map type appnav class-name: クラスマップ内の各一致条件の一致基準とヒット カウントを表示します。
- show policy-sub-class type appnav level1-class-name level2-class-name:ネストされた
   AppNavポリシーマップ内のクラスマップ内の各一致条件の一致基準とヒットカウントを表示

します。

- show statistics class-map type appnav class-name: クラスマップのトラフィック代行受信と 分散統計情報を表示します。
- show statistics policy-sub-class type appnav *level1-class-name level2-class-name*: ネストさ れたAppNavポリシーマップ内のクラスマップに対するトラフィックの代行受信および分散統 計情報を表示します。
- show statistics pass-through type appnav : 各パススルー理由のAppNavトラフィック統計情 報を表示します。
- show appnav-controller flow-distribution:定義されたポリシーおよび動的負荷条件に基づいて、特定の仮想フローがANCによってどのように分類および分散されるかを示します。このコマンドは、特定のフローがANCでどのように処理され、どのクラスに属するかを確認するのに役立ちます。

フロー分散のトラブルシューティングを行うには、WNで次のコマンドを使用します。

- show statistics service-insertion service-node *ip-address*: アクセラレータとWNに分散された トラフィックの統計情報を表示します。
- **show statistics service-insertion service-node-group name** *group-name*:アクセラレータと WNGに配信されるトラフィックの統計情報を表示します。

show statistics class-map type appnav class-nameコマンドをANCで使用して、フロー分散のトラ ブルシューティングを行い、たとえば、特定のクラスでトラフィックが遅くなる理由を判別でき ます。これは、HTTPなどのアプリケーションクラスマップである可能性があります。また、ブ ランチへのすべてのトラフィックが遅いと思われる場合は、ブランチアフィニティクラスマップ である可能性があります。HTTPクラスの例を次に示します。

| ANC# show statistics class-map typ | e appnav HTTP     |                    |                                        |
|------------------------------------|-------------------|--------------------|----------------------------------------|
| Class Map F                        | rom Network to SN | From SN to Network | :                                      |
|                                    |                   |                    |                                        |
| Podirogtod Client Scorver:         |                   |                    |                                        |
| Redifected Cifenc->Server:         | 2470104           | 11500100           |                                        |
| Bytes                              | 34/8104           | 11588180           |                                        |
| Packets                            | 42861             | 102853             |                                        |
| Redirected Server->Client:         |                   |                    |                                        |
| Bytes                              | 1154109763        | 9842597            |                                        |
| Packets                            | 790497            | 60070              |                                        |
| Connections                        |                   |                    |                                        |
| Intercepted by ANC                 |                   | 4                  | <<< Are connections                    |
| being intercepted?                 |                   |                    |                                        |
| Passed through by ANC              |                   | 0                  | <<< Passed-through                     |
| connections                        |                   |                    |                                        |
| Redirected by ANC                  |                   | 4                  | <<< Are connections                    |
| being distributed to WNs?          |                   |                    |                                        |
| Accepted by SN                     |                   | 4                  | <<< Connections accepted               |
| by WNs                             |                   |                    |                                        |
| Passed through by SN (on-Syn)      |                   | 0                  | <<< Connections might be               |
| passed through by WNs              |                   |                    | _                                      |
| Passed through by SN (post-Syn)    |                   | 0                  | <<< Connections might be               |
| passed through by WNs              |                   |                    | ······································ |
|                                    |                   |                    |                                        |
|                                    |                   |                    |                                        |
|                                    |                   |                    |                                        |

| Collected by ANC:                |   |   |                          |
|----------------------------------|---|---|--------------------------|
| PT Flow Learn Failure            | 0 | 0 | <<< Asymmetric           |
| connection; interception problem |   |   |                          |
| PT Cluster Degraded              | 0 | 0 | <<< ANCs cannot          |
| communicate                      |   |   |                          |
| PT SNG Overload                  | 0 | 0 | <<< All WNs in the WNG   |
| are overloaded                   |   |   |                          |
| PT AppNav Policy                 | 0 | 0 | <<< Connection policy is |
| pass-through                     |   |   |                          |
| PT Unknown                       | 0 | 0 | <<< Unknown passthrough  |
| Indicated by SN:                 |   |   | <<< Why are WNs passing  |
| through connections?             |   |   |                          |
| PT No Peer                       | 0 | 0 | <<< List of WN pass-     |
| through reasons                  |   |   |                          |
|                                  |   |   |                          |

[Indicated by SN]セクションのWNパススルーの理由は、パススルーオフロードがWNに設定され ている場合にのみ増加します。そうしないと、ANCはWNが接続を通過していることを認識せず 、カウントしません。

[Connections:ANCカウンタによってインターセプトされたパケットは増加しておらず、インター セプトの問題があります。WAAS TcpTracerouteユーティリティを使用すると、ネットワーク内 でのANCの配置のトラブルシューティング、非対称パスの検索、接続に適用されるポリシーの決 定を行うことができます。詳細については、「接続トレース」の項を<u>参照してください</u>。

#### 接続をデバッグするためのAppNav CLIコマンド

ANC上の個々の接続または一連の接続をデバッグするには、show statistics appnav-controller connectionコマンドを使用してアクティブな接続リストを表示します。

#### anc# show statistics appnav-controller connection

Collecting Records. Please wait... Optimized Flows:

| Client          | Server         | SN-IP     | AC Owned |
|-----------------|----------------|-----------|----------|
|                 |                |           |          |
| 2.30.5.10:38111 | 2.30.1.10:5004 | 2.30.1.21 | Yes      |
| 2.30.5.10:38068 | 2.30.1.10:5003 | 2.30.1.21 | Yes      |
| 2.30.5.10:59861 | 2.30.1.10:445  | 2.30.1.21 | Yes      |
| 2.30.5.10:59860 | 2.30.1.10:445  | 2.30.1.21 | Yes      |
| 2.30.5.10:43992 | 2.30.1.10:5001 | 2.30.1.5  | Yes      |
| 2.30.5.10:59859 | 2.30.1.10:445  | 2.30.1.21 | Yes      |
| 2.30.5.10:59858 | 2.30.1.10:445  | 2.30.1.21 | Yes      |
| 2.30.5.10:59857 | 2.30.1.10:445  | 2.30.1.21 | Yes      |
| 2.30.5.10:59856 | 2.30.1.10:445  | 2.30.1.21 | Yes      |
|                 |                |           |          |

Passthrough Flows:

\_\_\_\_\_

| Client          | Server         | Passthrough Reason   |
|-----------------|----------------|----------------------|
| 2.30.5.10:41911 | 2.30.1.10:5002 | PT Flowswitch Policy |

# クライアントまたはサーバーのIPアドレスまたはポートオプションを指定してリストをフィルタし、detailキーワードを指定して接続に関する詳細な統計を表示できます。

Collecting Records. Please wait... Optimized Flows \_\_\_\_\_ Client: 2.30.5.10:55330 Server: 2.30.1.10:5001 AppNav Controller Owned: Yes <<< This ANC is seeing activity on this connection Service Node IP:2.30.1.5 <<< Connection is distributed to this SN Classifier Name: se\_policy:p5001 <<< Name of matched class map Flow association: 2T:No,3T:No <<< Connection is associated with dynamic app or session</p> (MAPI and ICA only)? Application-ID: 0 <<< AO that is optimizing the connection Peer-ID: 00:14:5e:84:41:31 <<< ID of the optimizing peer Client: 2.30.5.10:55331 Server: 2.30.1.10:5001 AppNav Controller Owned: Yes Service Node IP:2.30.1.5 Classifier Name: se\_policy:p5001 Flow association: 2T:No,3T:No Application-ID: 0 Peer-ID: 00:14:5e:84:41:31 . . .

集約オプションを指定すると、アクティブな分散接続とパススルー接続の数を表示できます。

```
anc# show statistics appnav-controller connection summary
Number of optimized flows = 2
Number of pass-through flows = 17
```

#### 接続トレース

AppNavフローのトラブルシューティングを支援するために、Central Managerの接続トレースツ ールを使用できます。このツールは、特定の接続に関する次の情報を表示します。

- •接続がWNGを通過したか、WNGに配布された場合
- •パススルーの理由(該当する場合)
- 接続が配布されたWNGとWN
- 接続を監視するアクセラレータ
- クラスマップを適用

接続トレースツールを使用するには、次の手順を実行します。

1. Central Managerメニューから、[**AppNav Clusters**] > [*cluster-name*]を選択し、[**Monitor]** > [**Tools**] > [**Connection Trace**]を選択します。

2. ANC、ピアWAASデバイスを選択し、接続一致基準を指定します。

3. [トレース]をクリックして、一致する接続を表示します。

WAAS TCP Tracerouteは、非対称パスを含むネットワークおよび接続の問題のトラブルシューティングに役立つAppNav固有のツールではありません。これを使用して、クライアントとサーバの間のWAASノードのリスト、および接続に対して設定および適用された最適化ポリシーを検索できます。Central Managerから、tracerouteを実行するWAASネットワーク内の任意のデバイスを選択できます。WAAS Central Manager TCP Tracerouteツールを使用するには、次の手順を実行します。

1. WAAS Central Managerメニューから、[**Monitor] > [Troubleshoot] > [WAAS Tcptraceroute]を選 択します**。または、最初にデバイスを選択してから、このメニュー項目を選択して、そのデバイ スからtracerouteを実行することもできます。

2. [WAAS Node]ドロップダウンリストから、tracerouteを実行するWAASデバイスを選択します。(デバイスコンテキスト内の場合、この項目は表示されません)。

3. [Destination IP]および[Destination Port]フィールドに、tracerouteを実行する宛先のIPアドレス とポートを入力します

4. [Run TCPTraceroute]をクリックし、結果を表示します。

トレースされたパスのWAASノードが、フィールドの下の表に表示されます。このユーティリティは、waas-tcptraceコマンドを使用してCLIから実行することもできます。

AppNavデバッグログ

AppNavクラスタマネージャの問題のトラブルシューティングには、次のログファイルを使用でき ます。

・デバッグログファイル:/local1/errorlog/cmm-errorlog.current(およびcmm-errorlog.\*)

AppNavクラスタマネージャのデバッグログを設定および有効にするには、次のコマンドを使用し ます。

**注**:デバッグロギングはCPUに負荷がかかり、大量の出力を生成する可能性があります。実稼働 環境では慎重に慎重に使用してください。

ディスクへの詳細なロギングを有効にできます。

WAE(config)# logging disk enable
WAE(config)# logging disk priority detail

クラスタマネージャデバッグ(5.0.1以降)のオプションは次のとおりです。

| WAE# debug | g cmm ? |     |                             |
|------------|---------|-----|-----------------------------|
| all        | enable  | all | CMM debugs                  |
| cli        | enable  | CMM | cli debugs                  |
| events     | enable  | CMM | state machine events debugs |
| ipc        | enable  | CMM | ipc messages debugs         |
| misc       | enable  | CMM | misc debugs                 |
| packets    | enable  | CMM | packet debugs               |
| shell      | enable  | CMM | infra debugs                |
| timers     | enable  | CMM | state machine timers debugs |

クラスタマネージャのデバッグロギングを有効にして、デバッグエラーログの最後を次のように 表示できます。

WAE# debug cmm all WAE# type-tail errorlog/cmm-errorlog.current follow

次のコマンドを使用して、フロー分散マネージャ(FDM)またはフロー分散エージェント(FDA)のデ バッグロギングを有効にすることもできます。 FDMは、WNのポリシーおよび動的ロード条件に基づいて、フローの配布場所を決定します。 FDAはWNロード情報を収集します。FDMおよびFDAの問題のトラブルシューティングには、次 のログ・ファイルを使用できます。

- ・デバッグログファイル:/local1/errorlog/fdm-errorlog.current(およびfdm-errorlog.\*)
- デバッグログファイル: /local1/errorlog/fda-errorlog.current(およびfda-errorlog.\*)

#### AppNavパケットキャプチャ

Cisco AppNavコントロー**ラのインターフ**ェースモジュールのインターフェイスでデータパケット をキャプチャできるように、新しいpacket-captureコマンドが導入されました。このコマンドは 、他のインターフェイスのパケットをキャプチャしたり、パケットキャプチャファイルをデコー ドしたりすることもできます。packet-captureコマンドは、Cisco AppNavコントローラインター フェイスモジュールでパケットをキャプチャできない、非推奨のコマンドtcpdumpおよびethereal よりも優先されます。コマンド構文の詳細*については、『Cisco Wide Area Application Servicesコマンドレフ*ェレンス』を参照してください。

注:パケットキャプチャまたはデバッグキャプチャはアクティブにできますが、両方を同時にア クティブにすることはできません。

次の図に示すように、ANCとWNの間で送信されるデータパケットはカプセル化されます。

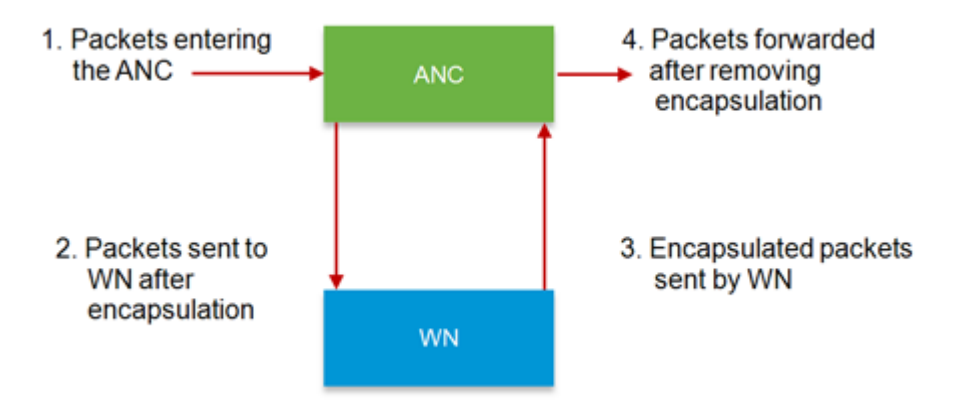

図のポイント1または4でパケットをキャプチャすると、カプセル化は解除されます。ポイント 2または3でパケットをキャプチャすると、カプセル化されます。

カプセル化パケットキャプチャの出力例を次に示します。

カプセル化されていないパケットキャプチャの出力例を次に示します。

anc# packet-capture appnav-controller access-list all non-encapsulated
Packet-Capture: Setting virtual memory/file size limit to 419430400
Running as user "admin" and group "root". This could be dangerous.
Capturing on eth14
0.751567 2.58.2.175 -> 2.43.64.21 TELNET Telnet Data ...
1.118363 2.58.2.175 -> 2.43.64.21 TELNET Telnet Data ...
1.868756 2.58.2.175 -> 2.43.64.21 TELNET Telnet Data ...
...

パケットキャプチャガイドライン:

- パケットキャプチャACLは、WCCP-GREおよびSIAカプセル化パケットの内部IPパケットに常に適用されます。
- パケットキャプチャ用のANCインターフェイスが提供されていない場合、すべてのANCイン ターフェイスでパケットキャプチャが実行されます。

WNインターフェイスでのパケットキャプチャの出力例を次に示します。

anc# packet-capture interface GigabitEthernet 0/0 access-list 10 Packet-Capture: Setting virtual memory/file size limit to 419430400 Running as user "admin" and group "root". This could be dangerous. Capturing on eth0 0.000000 2.1.8.4 -> 2.64.0.6 TELNET Telnet Data ... 0.000049 2.64.0.6 -> 2.1.8.4 TELNET Telnet Data ... 2.1.8.4 -> 2.64.0.6 TCP 18449 > telnet [ACK] Seq=2 Ack=2 Win=3967 Len=0 0.198908 TELNET Telnet Data ... 2.1.8.4 -> 2.64.0.6 0.234129 TELNET Telnet Data ... 0.234209 2.64.0.6 -> 2.1.8.4

パケットキャプチャファイルをデコードする例を次に示します。

anc# packet-capture decode /local1/se\_flow\_add.cap
Running as user "admin" and group "root". This could be dangerous. 1 0.000000
100.1.1.2 -> 100.1.1.1 GRE Encapsulated SWIRE 2 0.127376
100.1.1.2 -> 100.1.1.1 GRE Encapsulated SWIRE

パケットをフィルタリングするために、src-ip/dst-ip/src-port/dst-portを指定できます。

#### anc# packet-capture decode source-ip 2.64.0.33 /local1/hari\_pod\_se\_flow.cap

Running as user "admin" and group "root". This could be dangerous. 3 0.002161 2.64.0.33 -> 2.64.0.17 TCP 5001 > 33165 [SYN, ACK] Seq=0 Ack=1 Win=5792 Len=0 MSS=1460 TSV=326296092 TSER=326296080 WS=4 4 0.002360 2.64.0.33 -> 2.64.0.17 TCP 5001 > 33165 [SYN, ACK] Seq=0 Ack=1 Win=5792 Len=0 MSS=1406 TSV=326296092 TSER=326296080 WS=4